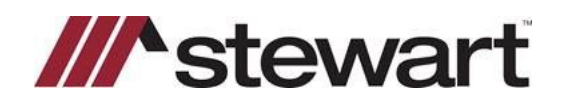

After search is completed, you can download search data using the Resware Link.

| urn to Orders - Can                                                                                                    | cel - Edit - Add Product                                                                                                    |                                                                                                    | Create | e a new order                                                                     |
|----------------------------------------------------------------------------------------------------|----------------------------------------------------------------------------------------------------|----------------------------------------------------------------------------------------------------|--------|-----------------------------------------------------------------------------------|
| insaction Details —                                                                                                    |                                                                                                    |                                                                                                    |        | load Document                                                                     |
|                                                                                                    |                                                                                                    | Change Color                                                                                                    | Pri    | nt View                                                                           |
| ransaction Type:<br>lie Number:<br>ssoc. File Number:<br>rder Date:<br>ast Modified:<br>rder Status:<br>ales Price:<br>reated By:   | Sale - New<br>Home/Tract<br>02062019-1<br>12519682<br>2/6/2019 11:23:55<br>AM<br>2/6/2019 11:58:23<br>AM<br>In Review<br>\$0.00<br>Ian Richard   | Customer: SLS Test Customer A<br>1200 S Dairy Ashford Houston TX<br>Contact: lan Richard<br>Email:<br>lan Richard@stewart.com:kimberly.valverde@stewar.coom<br>Phone: 713-232-4415<br>RPC: SLS Test RPC |        | sware                                                                             |
|                                                                                                    |                                                                                                    | aebda507-3cda-4cea-aa1c-08c8039643a5                                                                                                    |        |                                                                                   |
| igs                                                                                                    |                                                                                                    |                                                                                                    |        |                                                                                   |
| In Use 🛛 🔲 On Hol                                                                                                    | d 🔲 RUSH 🔲 Status                                                                                                    |                                                                                                    |        |                                                                                   |
| ment Production - Ti                                                                                                    | tle Search Report                                                                                                    |                                                                                                    |        |                                                                                   |
|                                                                                                    | 2 Owner Search                                                                                                    |                                                                                                    |        |                                                                                   |
| oduct (SR)                                                                                                    |                                                                                                    |                                                                                                    |        |                                                                                   |
| oduct: (SR)<br>ice:                                                                                                    | \$105.00                                                                                                    |                                                                                                    |        |                                                                                   |
| oduct: (SR)<br>ice:<br>ist:                                                                                                    | \$105.00<br>\$0.00                                                                                                    |                                                                                                    | Add    | Documents                                                                         |
| oduct: ( <u>SR</u> )<br>ice:<br>ist:<br>der Date:                                                                                   | \$105.00<br>\$0.00<br>2/6/2019 11:23:55 A                                                                                                    | м                                                                                                    | Add    | Documents<br>Title Search Report                                                  |
| oduct: [SR]<br>ice:<br>ost:<br>der Date:<br>atus:                                                                                   | \$105.00<br>\$0.00<br>2/6/2019 11:23:55 A<br>In Review                                                                                           | м                                                                                                    | Add    | Documents Title Search Report Support Documents Distributed                       |
| oduct: <u>SR</u><br>ice:<br>sst:<br>'der Date:<br>atus:<br><u>sct Keying</u> - <u>Move</u>                                          | \$105.00<br>\$0.00<br>2/6/2019 11:23:55 A<br>In Review<br><u>To (Product Complete)</u> - <u>C</u>                                                | M<br>hange Reviewer                                                                                                    | Add    | Documents<br>Title Search Report<br>Support Documents<br>Original.xml<br>Original |
| oduct: <u>SR</u><br>ice:<br>sst:<br>der Date:<br>atus:<br><u>ect Keying</u> - <u>Move</u><br>operty Address                         | 2 00000<br>\$105.00<br>\$0.00<br>2/6/2019 11:23:55 A<br>In Review<br><u>To (Product Complete)</u> - <u>C</u>                                     | M<br>hanoe Reviewer                                                                                                    | Add    | Documents<br>Title Search Report<br>Support Documents<br>Original.xml<br>Original |
| oduct: <u>SR</u><br>ice:<br>ost:<br>der Date:<br>atus:<br><u>ect Keying</u> - <u>Move</u><br>operty Address                         | 2 0 micl 3 defin<br>\$105.00<br>2/6/2019 11:23:55 A<br>In Review<br>To (Product Complete) - C<br>205. Jackson Dr                                 | M<br>hange Reviewer                                                                                                    | Add    | Documents<br>Title Search Report<br>Support Documents<br>Original.xml<br>Original |
| oduct: <u>SR</u><br>ice:<br>pst:<br>der Date:<br>atus:<br><u>ect Keying</u> - <u>Move</u><br>operty Address<br>reet Address:<br>ty: | 2 Office South<br>\$105.00<br>\$0.00<br>2/6/2019 11:23:55 A<br>In Review<br>To (Product Complete), - C<br>205 Jackson Dr.<br>Chagrin Falls, OH 4 | M<br>hange Reviewer<br>Loan<br>Information<br>Loan<br>Loan                                                                                                    | Add    | Documents<br>Title Search Report<br>Support Documents<br>Original.xml<br>Original |

#### Read and agree to the Notice.

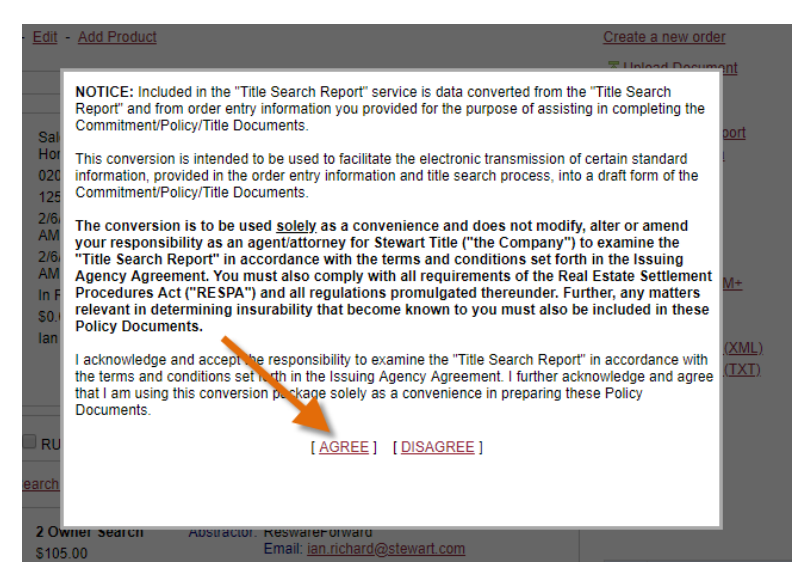

An XML file will be downloaded, this will need to be imported into Resware, you can check the folder by clicking the arrow next to the download in Chrome, which you should be using for Orders Gateway.

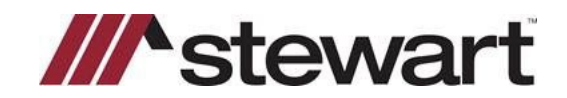

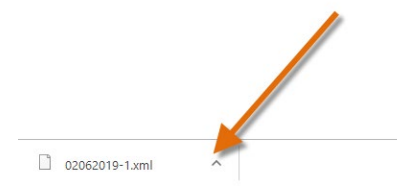

Click show in folder to see where the file was downloaded if you are uncertain.

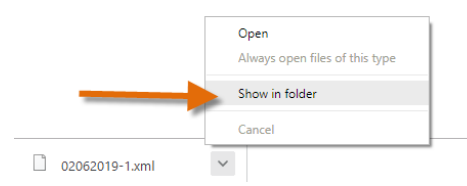

After locating the file, note its location and open the Search Data tab for the file in Resware.

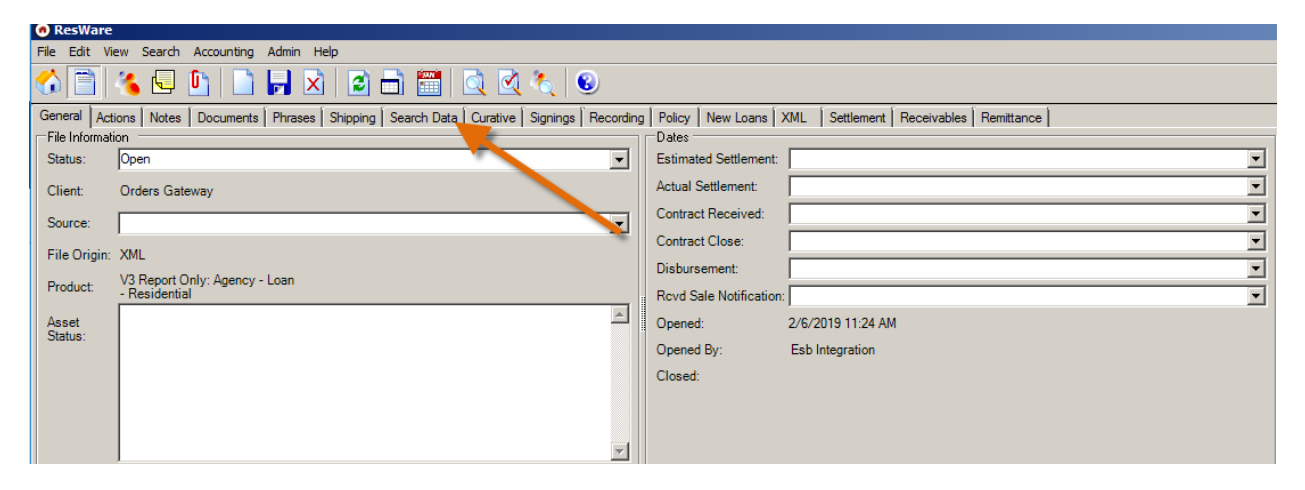

Click the Import Button.

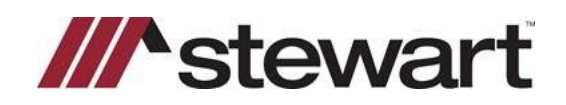

| Image: Second and Second and Second                                                                                                    | File Edit View Search Accounting Admin Help                           |                                                                             |                 |
|----------------------------------------------------------------------------------------------------|-----------------------------------------------------------------------|-----------------------------------------------------------------------------|-----------------|
| General Actions Notes       Documents       Phrases       Shipping       Search Data       Curative       Signings       Recording       Policy       New Loans       XML       Settlement       Receivables       Remitance         General Chain of Title/Taxes       Proposed Insured:       Import       (Re)generate Commitment       Import       (Re)generate Commitment         Vesting:       Insert Hyperlink       Intercest:       Leasehold:       Import       Motogage         Property       205 Jackson Drive       Parcel ID:       Typed Date:       Second Mortgagee:       Add         Spell Check       Chagrin Fals       Ohio       44022       Typed Date:       General       Mortgage       Add         Fix Case       Import       Fix Case       Import       Wew/Edit       Delete       More Up         Insert Hyperlink       Import       Fix Property       More Up       More Up       More Up       More Up       More Up         Insert Hyperlink       Import       Fix Property       Start #       More Up       More Up       More Up       More Up       More Up       More Up       More Up       More Up       More Up       More Up       More Up       More Up       More Up       More Up       More Up <td>🐔 🛅 🔏 🖳 🕒 📄 🖬 🖄 🙆 🗂 🛅 🔍 🤄</td> <td>l 🔍 😡</td> <td></td>                                                                                                    | 🐔 🛅 🔏 🖳 🕒 📄 🖬 🖄 🙆 🗂 🛅 🔍 🤄                                             | l 🔍 😡                                                                       |                 |
| General       Chain of Title/Taxes         Proposed Insured:       Import                                                                                                    | General Actions Notes Documents Phrases Shipping Search Data Curative | e Signings Recording Policy New Loans XML Settlement Receivables Remittance |                 |
| Proposed Insured:<br>Vesting: 2<br>Insert Hyperlink<br>Property<br>Address:<br>Commitment<br>RePul Template<br>Insert Hyperlink<br>Client's<br>Special<br>Insert Hyperlink<br>Client's<br>Special<br>Insert Hyperlink<br>Client' | General Chain of Title/Taxes                                          |                                                                             |                 |
| Vesting: Insert Hyperlink   Property 205 Jackson Drive   Address: Chagin Fals   Ohio 44022   Easements & Restrictions   Fix Case   Templates   RePull Template   Insert Hyperlink   Client's   Special   Special   Special   Special   Special   First Unagage   Add   Vew/Edt   Add Vew/Edt Vew/Edt                                                                                                    | Proposed Insured:                                                     | Commitment Import (Re)gene                                                  | rate Commitment |
| Fix Case   Insert Hyperlink   Property   Address:   Chagin Falls   Ohio   Image:   Typed Date:   Spell Check   Fix Case   Templates   Delete   Insert Hyperlink   Client's   Special   Insert Hyperlink                                                                                                    | Vesting:                                                              |                                                                             |                 |
| Insert Hyperlink     Property   Address:     Chagin Fals     Ohio     Image: Second Mortgagee:     Spell Check     Fix Case     Templates     RePull Template     Insert Hyperlink     Client's   Comments/   Special   Special     # Type Flag Date     Add     Vew/Edit     Leas & Requiements     # Type Flag Date     Add     Vew/Edit     Vew/Edit     Add     Vew/Edit     Add     Vew/Edit     Property:     Add     Vew/Edit     Property:     Add     Vew/Edit     Delete     Move Up   Move Up     Move Up     Vew/Edit     Vew/Edit     Vew/Edit     Vew/Edit     Vew/Edit     Vew/Edit     Vew/Edit     Vew/Edit     Vew/Edit     Vew/Edit     Vew/Edit     Vew/Edit    <                                                                                                    | Fix Case                                                              |                                                                             |                 |
| Property<br>Address:       205 Jackson Drive       Parcel ID:                                                                                                    | Insert Hyperlink                                                      | Loan Amount:                                                                |                 |
| Address:       Chagrin Falls       Ohio       Image: Typed Date: Image: Typed Date: Image: Image: Image                                                                                                    | Property 205 Jackson Drive Parcel ID:                                 | Loan Number: Second Mortgagee:                                              |                 |
| Legal:       Gale       Add         Spell Check       # Type Date Recorded Language       Add         Fix Case       Delete       Move Up         Templates       Move Up       Move Up         Insert Hyperlink       Image: Special Insert Hyperlink       Start #:         Client's Comments/ Special Instructions:       Start #:       Start #:         Liens & Requirements       Add       View/Edit         # Type Flag Date Recorded Amount Holder Against Language       Add       View/Edit                                                                                                    | Address: Chagrin Falls Ohio 🔽 44022                                   | Typed Date:                                                                 |                 |
| Speil Check       Fix Case                                                                                                    | Legal: 🖉                                                              | Easements & Restrictions                                                    |                 |
| Fix Case       View/Edit         Templates       Delete         RePull Template       Move Up         Insert Hyperlink       V         Client's       Move Down         Special       Start #:         Liens & Requirements       Start #:         # Type Flag Date Recorded Amount Holder Against Language       Add         View/Edit       View/Edit                                                                                                    | Spell Check                                                           | # Type Date Recorded Language                                               | Add             |
| Templates       Delete         RePull Template       Move Up         Insert Hyperlink       Move Down         Client's       Move Down         Special       Start #:         Liens & Requirements       Start #:         # Type Flag Date Recorded Amount Holder Against Language       Add         View/Edit       View/Edit                                                                                                    | Fir Case                                                              |                                                                             | View/Edit       |
| Itemplates:       Move Up         Insert Hyperlink       Move Up         Move Down       Move Down         Client's       Start #:         Special       Start #:         Liens & Requirements       Start #:         # Type Flag Date Recorded Amount Holder Against Language       Add         View/Edit       View/Edit                                                                                                    | Tamleta                                                               |                                                                             | Delete          |
| RePuil Template       Move Down         Insert Hyperlink       Move Down         Client's       Start #:         Comments/       Special         Instructions:       Instructions:         # Type Flag Date Recorded Amount Holder Against Language       Add         View/Edit       View/Edit                                                                                                    | Templates                                                             |                                                                             | Move Up         |
| Insert Hyperlink                                                                                                    | RePull Template                                                       |                                                                             |                 |
| Client's Comments/ Special Instructions:   Liens & Requirements    Liens & Recorded Amount Holder Against Language   Add  View/Edit  View/Edit                                                                                                    | Insert Hyperlink                                                      |                                                                             | Move Down       |
| Comments'<br>Special<br>Instructions:<br>Liens & Requirements                                                                                                    | Client's                                                              |                                                                             |                 |
| Instructions:                                                                                                    | Comments/<br>Special                                                  |                                                                             |                 |
| Liens & Requirements          # Type       Flag       Date       Recorded       Amount       Holder       Add         View/Edit       View/Edit       View/Edit       View/Edit                                                                                                    | Instructions:                                                         |                                                                             | Start #:        |
| # Type Flag Date Recorded Amount Holder Against Language Add                                                                                                    | Liens & Requirements                                                  |                                                                             |                 |
| View/Edit                                                                                                    | # Type Flag Date Recorded Amount Holder Against Language              |                                                                             | Add             |
|                                                                                                    |                                                                       |                                                                             | View/Edit       |
| Delete                                                                                                    |                                                                       |                                                                             | Delete          |
| Manalla                                                                                                    |                                                                       |                                                                             | Maya Up         |
|                                                                                                    |                                                                       |                                                                             |                 |
| Move Down                                                                                                    |                                                                       |                                                                             | Move Down       |
|                                                                                                    |                                                                       |                                                                             |                 |
| Start #:                                                                                                    |                                                                       |                                                                             | Start #:        |

#### Click the Browse button.

| 👩 Import Se  | arch Data |                   |             |            |              |             |           |
|--------------|-----------|-------------------|-------------|------------|--------------|-------------|-----------|
| Import File: |           |                   |             |            |              | Browse.     | Import    |
|              | Copy Du   | plicate Easements |             |            |              |             |           |
|              | Copy Du   | iplicate Liens    |             |            |              |             |           |
|              | Filename  | Document Type     | Description | Created By | Date Created | Modified By | System ID |
|              |           |                   |             |            |              |             |           |
|              |           |                   |             |            |              |             |           |
|              |           |                   |             |            |              |             |           |
|              |           |                   |             |            |              |             |           |
|              | ,         |                   |             |            |              |             |           |
| Help         |           |                   |             |            |              |             | Close     |

Locate the file and click open.

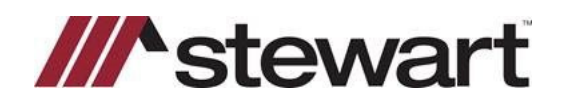

| 📀 Select File to Import                              |          |                |     |                   | ×            |
|------------------------------------------------------|----------|----------------|-----|-------------------|--------------|
| G → ↓ + Computer + G\$ (\\Client) (G:) + OG + Data + |          |                | - 🙀 | Search Data       | 2            |
| Organize 🔻 New folder                                |          |                |     |                   | = • 🔳 🔞      |
| Nesktop                                              | <u> </u> | Name *         | [   | Date modified     | Type         |
| 🔰 Downloads<br>🗐 Recent Places                       |          | 02062019-1.xml |     | 2/6/2019 11:59 AM | XML Document |
|                                                      |          |                |     |                   |              |
| Documents                                            |          |                |     |                   |              |
| J Music                                              |          |                |     |                   |              |
| Pictures                                             |          |                |     |                   |              |
| H Videos                                             |          |                |     |                   |              |
| 🖳 Computer                                           |          |                |     |                   |              |
| 🖵 G\$ (\\Client) (G:)                                |          |                |     |                   |              |

Your file will now be listed in the Import File path, click Import button to import the search data to Resware.

|   |              |           |                   |             |            |              |             | <br>          |   |
|---|--------------|-----------|-------------------|-------------|------------|--------------|-------------|---------------|---|
| Ę | Import Se    | arch Data |                   |             |            |              |             |               |   |
| 1 | Import File: | G:\OG\Dat | a\02062019-1.xml  |             |            |              | Browse      | <br>Import    | _ |
|   |              | Copy Du   | plicate Easements |             |            |              |             |               |   |
|   |              | Copy Du   | iplicate Liens    |             |            |              | -           |               |   |
|   |              | Filename  | Document Type     | Description | Created By | Date Created | Modified By | <br>System ID |   |
|   |              |           |                   |             |            |              |             |               |   |
|   |              |           |                   |             |            |              |             |               |   |
|   |              |           |                   |             |            |              |             |               |   |
|   |              |           |                   |             |            |              |             |               |   |
|   |              | 1         |                   |             |            |              |             | <br>          |   |
|   | Help         |           |                   |             |            |              |             | Close         |   |

#### Click OK.

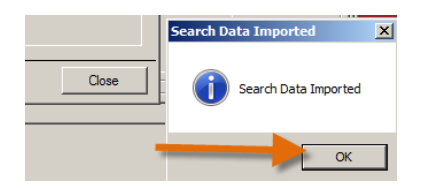

Search data will import into Orders Gateway, note that only text will be imported.

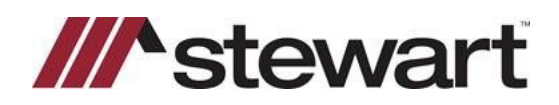

| General Actions N        | otes Documents                                                                                                    | Phrases                       | Shipping                 | Search                   | Data Curative                         | e   Si           | gnings   Recordir | ng   P  | olicy Ne                 | w Loans [  | XML Settlem       | nent   Rec  | ceivables   | Remittance                      |             |                 |
|--------------------------|----------------------------------------------------------------------------------------------------|-------------------------------|--------------------------|--------------------------|---------------------------------------|------------------|-------------------|---------|--------------------------|------------|-------------------|-------------|-------------|---------------------------------|-------------|-----------------|
| General Chain of Ti      | tle/Taxes                                                                                                    |                               |                          |                          |                                       |                  |                   |         |                          |            |                   |             |             |                                 |             |                 |
| Proposed Insured:        |                                                                                                    |                               |                          |                          |                                       |                  | Commitment        | 2/      | /2/2019 8:0              | MA OC      | •                 |             |             | Import                          | (Re)gene    | rate Commitment |
| Vesting: 🔽               | A William French                                                                                                    | as Trustee d                  | of the A.V               | Villiam Fre              | ench f/k/a                            | •                | Effective Date:   |         |                          |            |                   |             |             |                                 |             |                 |
| Fix Case                 | French Revocabl                                                                                                    | le Grantor Tr                 | ust dated                | January                  | 13, 1997, and                         | 1                | Interest:         |         |                          | -          | Leasehold:        |             |             |                                 |             |                 |
|                          | amended as resta<br>50% interest and                                                                                                    | ated on April<br>Sandra J. Fr | 20, 1999 a<br>rench as T | as to an u<br>Inistee of | Individed -                           |                  | Loan Amount:      |         |                          | -          | Mortgagees        |             |             |                                 |             |                 |
| Insert Hyperlink         | J. French Livina                                                                                                    | Trust. dated /                | April 20, 1              | 999 as to                | an undivided                          | -                | Loan Number:      | L É     |                          |            | First Mortgag     | gee:        |             |                                 |             |                 |
| Property                 | 205 Jackson Driv                                                                                                    | ve P                          | arcel ID:                |                          |                                       |                  | T ID I            |         |                          |            | Second Morte      | gagee: 🛛    |             |                                 |             |                 |
| Address:                 | Chagrin Falls                                                                                                    | Ohio                          |                          |                          | 44022                                 |                  | Typed Date:       |         |                          | -          |                   |             |             |                                 |             |                 |
| Land I                   | Unit 1106. Buildin                                                                                                    | ng P. Bahia D                 | )el Mar. a               | Condomi                  | nium together                         | 4                | Easements & R     | estrict | tions                    |            |                   |             |             |                                 |             |                 |
| Ceell Cheele             | with an undivided                                                                                                    | share in the                  | common                   | elements                 | appurtenant                           | -                | # Type Da         | te R    | lecorded                 | Language   |                   | 6 0         | 2010        |                                 | <u> </u>    | Add             |
| эрен Спеск               | thereto, according<br>recorded in Officia                                                                                                    | g to the Decl<br>al Records B | laration of<br>look 5460 | Condomi<br>Page 4        | nium as<br>17. and all its            |                  | 2 Other           |         |                          | Taxes an   | d assessments     | for the ye  | ar 2018 a   | nd subsequen                    | t years, v  | View/Edit       |
| Fix Case                 | attachments and                                                                                                    | amendments                    | s, and as r              | ecorded                  | in                                    |                  | 3 Other           |         |                          | All matter | s shown on the    | plat recor  | ded in Pla  | at Book 67 Pa                   | ne 14 of    |                 |
| Templates                | Condominium Pla<br>Pinellas County, F                                                                                                    | t Book 66, P<br>Florida.      | age 12, of               | the Publ                 | lic Records of                        |                  | 4 Other           |         |                          | All matter | s shown on the    | plat recor  | rded in Pla | at Book 75, Pa                  | ge 57, of   | Delete          |
|                          |                                                                                                    |                               |                          |                          |                                       |                  | 5 Other           |         |                          | All matter | s shown on the    | plat recor  | rded in Co  | ondominium Be                   | ook 66, F   | Move Up         |
| RePull Template          | ]                                                                                                    |                               |                          |                          |                                       |                  | 6 Other           |         |                          | Declarati  | on of Condomin    | ium of Ba   | hia Del M   | lar, a Condom                   | inium an    |                 |
| Insert Hyperlink         | 1                                                                                                    |                               |                          |                          |                                       | -                | 7 Other           |         |                          | Easemen    | t as recorded in  | Official F  | Records B   | look 4452, Pag                  | e 1289, «   | Move Down       |
| Cliente                  | ʻ                                                                                                    |                               |                          |                          |                                       |                  | 8 Other           |         |                          | Easemen    | t as recorded in  | Official F  | Records B   | look 4805, Pag                  | e 1940, «   |                 |
| Comments/                |                                                                                                    |                               |                          |                          | 1                                     | 1                | 10 Other          |         |                          | Easemen    | t as recorded in  | Official F  | Records B   | 00k 4504, Fag<br>look 5026, Par | e 1388 ( 1  |                 |
| Special<br>Instructions: |                                                                                                    |                               |                          |                          |                                       |                  |                   | -       |                          | Lasemen    | t as recorded in  | Chiciari    | vecords b   | 00K 3020, 1 dg                  | e 1300, ( - | Star # .        |
| instructions.            | 1                                                                                                    |                               |                          |                          | · · · · · · · · · · · · · · · · · · · | <u></u>          |                   |         |                          |            |                   |             |             |                                 |             | Start #:        |
| Liens & Requiremen       | ts                                                                                                    |                               |                          |                          |                                       |                  |                   |         |                          |            |                   |             |             |                                 |             |                 |
| # Type Flag              | Date Recorded                                                                                                    | Amount                        | Holder /                 | Against                  | Language                              |                  |                   |         |                          |            | T 1 (1)           | A 1.000     | <b>F</b> 1  | (III E I E                      |             | Add             |
| 1 Other                  |                                                                                                    |                               |                          |                          | Mortgage exe                          | cuted            | by A. William Fr  | ench,   | , individual<br>Mesterae | ly and as  | I rustee of the / | A. William  | 1 French,   | t/k/a French F                  | evocable G  | View/Edit       |
| 3 Other                  |                                                                                                    |                               |                          |                          | Release of the                        | e insu<br>e insu | red property from | n the l | Mortgage I               | ecorded (  | 03/05/2007, in C  | )fficial Re | cords Bo    | ok 13614, Fag<br>ok 17910 Par   | e 744 of th |                 |
| 4 Other                  | Recease or the insured property from the Margage recorded USUG/2015, in Umicial Records Book 1/310, Fage 744, of the<br>We must be furnished a letter from the Rahia Del Mar Condominium Association NA 4 of 62 Patersburg, and Rahia I |                               |                          |                          |                                       |                  |                   |         |                          |            | Delete            |             |             |                                 |             |                 |
| 5 Other                  | Payment of any and all Special Assessments, Bills, Charges or Municipal Liters levied and/or assessed.                                                                                                    |                               |                          |                          |                                       |                  |                   |         |                          |            | Move Up           |             |             |                                 |             |                 |
|                          |                                                                                                    |                               |                          |                          |                                       |                  |                   |         |                          |            |                   |             |             |                                 |             |                 |
|                          |                                                                                                    |                               |                          |                          |                                       |                  |                   |         |                          |            |                   |             |             |                                 |             | Move Down       |
|                          |                                                                                                    |                               |                          |                          |                                       |                  |                   |         |                          |            |                   |             |             |                                 |             |                 |
|                          |                                                                                                    |                               |                          |                          |                                       |                  |                   |         |                          |            |                   |             |             |                                 |             |                 |
|                          | 1                                                                                                    |                               |                          |                          |                                       |                  |                   |         |                          |            |                   |             |             |                                 |             |                 |
|                          |                                                                                                    |                               |                          |                          |                                       |                  |                   |         |                          |            |                   |             |             |                                 |             | Start #:        |
| 158706                   |                                                                                                    | Open                          | 205                      | Jackso                   | n Drive, Chaori                       | n Fal            | Is OH 44022 (C    | uvaho   | oga)                     | امل        | hn Buver          |             |             |                                 |             |                 |

If you have any questions or need assistance with Orders Gateway please contact the agency support center at 844-835-1200, or email <u>ogsupport@propertyinfo.com</u>, If you require assistance with Resware please contact Resware support